中学校ほっとメールについて

中学校ほっとメールとは、中学校からの連絡事項やイベントなどを携帯電話を含め、メールにてお知らせするシステムです。 ※**生徒の安全を考慮し、(複製を含む)本書及び内容の一部もしくは全てを、外部または第三者への漏えい、貸与または譲渡などを禁止とします。** 

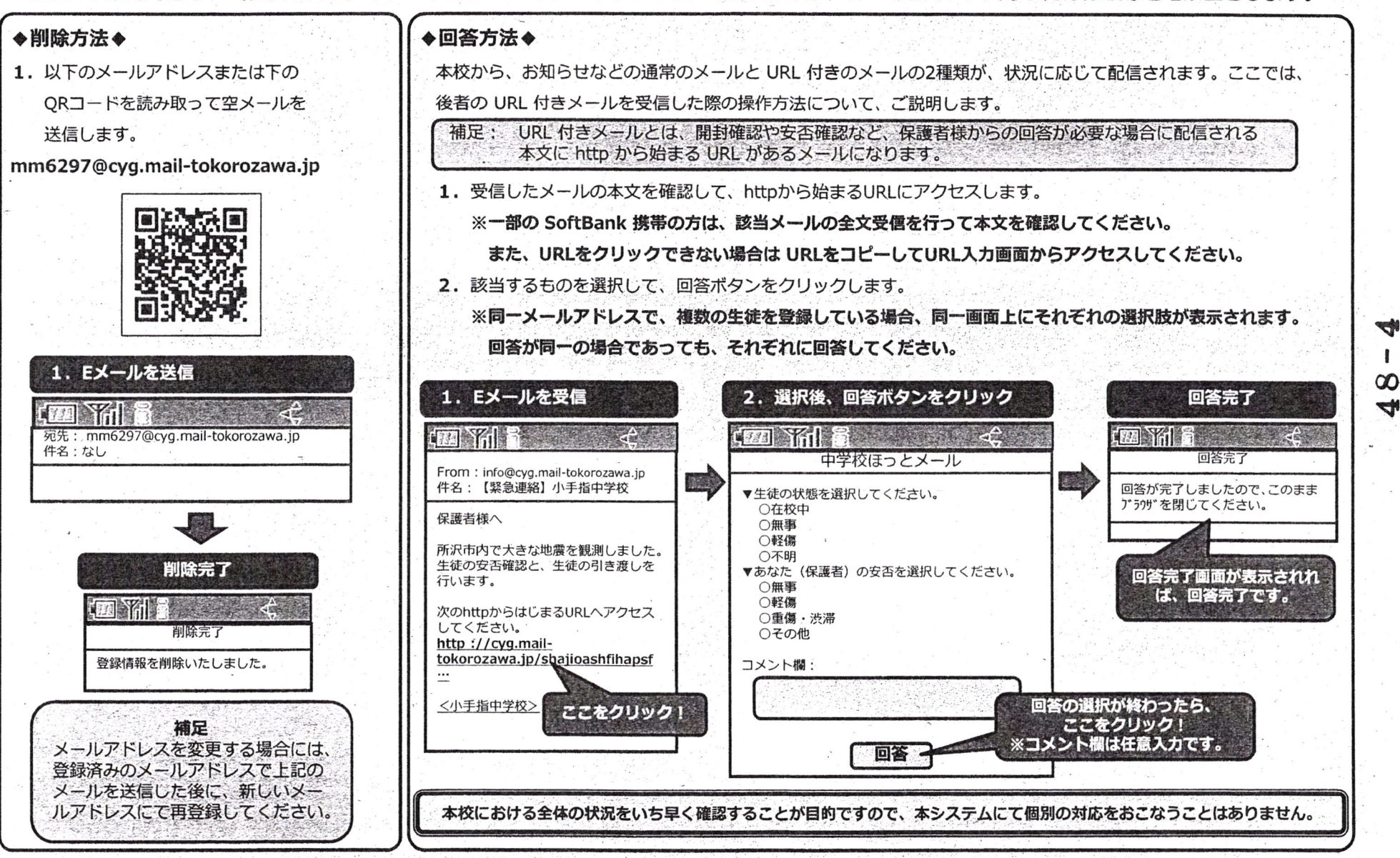

小手指中学校

2/3